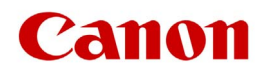

大判インクジェットプリンター

# 不正アクセス防止対策について

重要 管理者の方は、必ずご一読ください。

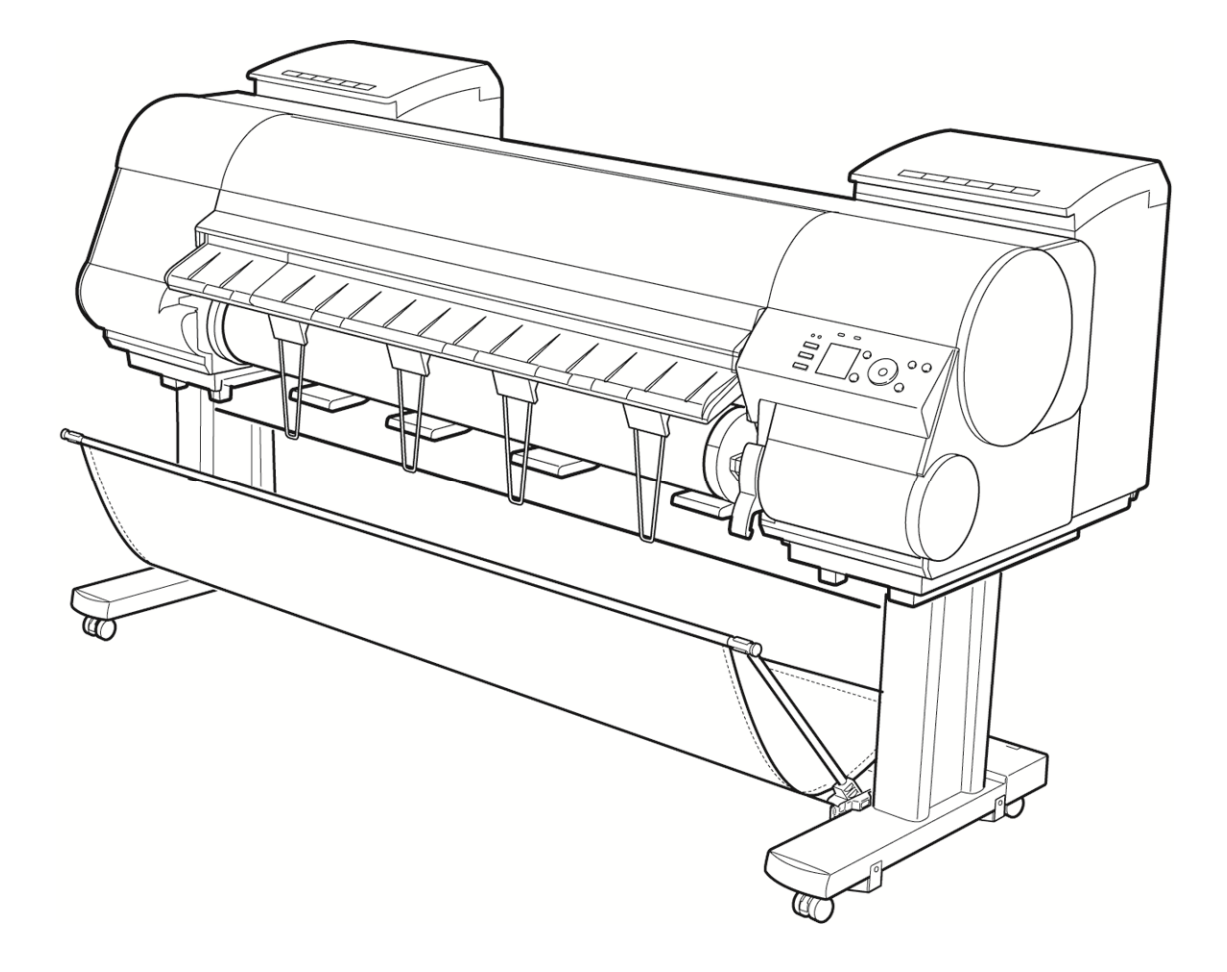

平素よりキヤノン製品をご愛顧いただき、誠にありがとうございます。本書は、大判インクジェットプリンター ( 以降、 大判プリンター)における外部ネットワークからの不正アクセス防止対策について記載しています。大判プリンターを ネットワーク環境でお使いの方、管理者の方は、ご利用前に必ずご一読いただけますよう、よろしくお願い申し上げま す。

## はじめに

近年の大判プリンターはネットワークに接続する事で、ネットワーク経由でのプリントのほか、HTTP プロトコルによるリモート UI でプリントジョブの管理やプリント履歴の閲覧など、 さまざまな便利な機能が利用できるようになっています。 以降では、キヤノンの大判プリンターをネットワーク環境で お使いの際における、外部からの不正アクセス対策のポイントを紹介していきます。 本書で記載する設定手順や図は一例であり、お使いの大 判プリンターとは異なる場合があります。詳しくは大判プリ ンター同梱の取扱説明書も併せてご参照ください。

大判プリンターは電気通信事業者(移動通信会社、固定 通信会社、インターネットプロバイダー等)の通信回線(公 衆無線 LAN を含む)に直接接続することができません。大 判プリンターをインターネットに接続する場合は、必ずルー ター等を経由し接続してください。

外部からの不正アクセス対策のポイント

- プライベート IP アドレスで運用する 大判プリンターの IP アドレスをご確認ください
- ファイアウォール、Wi-Fi ルーター等で通信を制限する
   Wi-Fi ルーターの設定を変更していませんか
- 大判プリンターをパスワードで管理する パスワードを設定しましょう
- 4. その他

リモート UI 利用上の注意

# プライベート IP アドレスで運用する

IP アドレスとは、ネットワーク上の機器に割り当てられる番号 のことで、インターネット接続に使われる IP アドレスを「グロー バル IP アドレス」社内 LAN などのローカルエリアネットワーク で使われる IP アドレスを「プライベート IP アドレス」と呼びま す。大判プリンターに設定されている IP アドレスがグローバ ル IP アドレスの場合は、インターネット上の不特定多数の ユーザーからアクセス可能な状態であり、外部からの不正ア クセスによる情報漏えいなどのリスクも高まります。一方で、 プライベート IP アドレスが設定されている大判プリンターなら、 社内 LAN などのローカルエリアネットワーク上のユーザーか らしかアクセスすることができません。 基本的には、大判プリンターの IP アドレスにはプライベート IP アドレスを設定して運用してください。プライベート IP ア ドレスには、以下のいずれかの範囲のアドレスが使用され ます。お使いの大判プリンターに設定されている IP アドレ スがプライベート IP アドレスかどうかを確認するようにしてく ださい。

プライベート IP アドレスの範囲

- ·10.0.0.0 ~ 10.255.255.255 ·172.16.0.0 ~ 172.31.255.255
- ·192.168.0.0 ~ 192.168.255.255

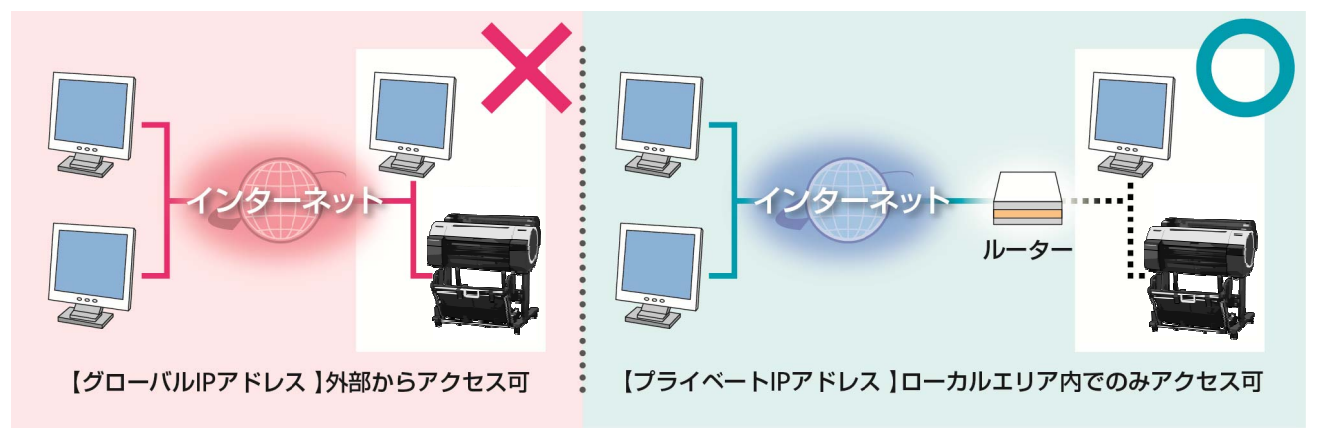

#### MEMO

大判プリンターにグローバルIPアドレスが設定されていても、ファイアウォール等で外部からのアクセスを防御する環境 を構築すれば、不正アクセスのリスクは軽減されます。大判プリンターにグローバルIPアドレスを設定して運用したいと きは、社内のネットワーク管理者にご相談ください。

#### IP アドレスの確認(操作例)

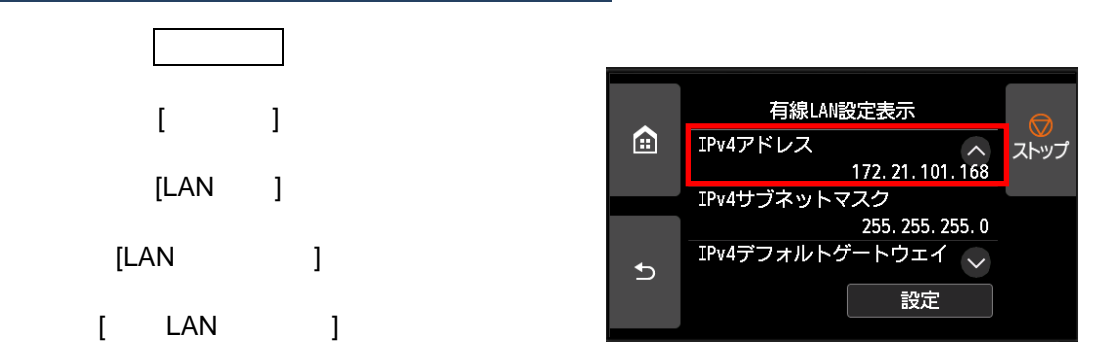

お使いの大判プリンターの IP アドレスの確認手順につ いては、取扱説明書を参照してください。

## ファイアウォールで通信を制限する

ファイアウォールとは、外部ネットワークからの不正アクセス を防止し、組織内のネットワークへの攻撃や侵入を防ぐシ ステムです。お使いのネットワーク環境で、特定の外部 IP アドレスからの通信を制限することで、危険と思われる外部 からのアクセスをあらかじめ遮断できます。

大判プリンターでの IP アドレス範囲設定画面

IP アドレス範囲設定機能は、リモート UI で設定できます。 設定手順については、リモート UI ガイドを参照してください。 キヤノンの大判プリンターに搭載された IP アドレス範囲設 定機能でも IP アドレスのフィルタリングができます。

リモート UI の操作手順は本体同梱のマニュアルをご参照ください。

リモートUI ガイド : <u>http://cweb.canon.jp/e-support/guide/pdf/guide-lfp-rui-g.pdf</u>

| 2 http:// |                         | 6 🕁 🛱 |
|-----------|-------------------------|-------|
|           |                         | *     |
|           | IPv4アドレス範囲設定            |       |
|           | ☑ TCP/IP印刷を制限する         |       |
|           | ◎ 指定したアドレスのみ許可する        |       |
|           | ◎ 指定したアドレスのみ拒否する        |       |
|           |                         | =     |
|           | IPアドレス: 192.168.0.123   | 首川移余  |
|           |                         |       |
|           |                         |       |
|           |                         | 2870  |
|           | *1月25日9日アドレスを一度に設定できます。 |       |
|           |                         |       |
|           | ■ SNMP設定/参照を制限する        |       |
|           | ◎指定したアドレスのみ許可する         | •     |

#### MEMO

リモート UI(User Interface)は、お手持ちの Web ブラウザーからネットワークを経由して大判プリンターにアクセスし、本体の状況の確認やジョブの操作、各種設定などができるソフトウェアです。本体の前に行かなくても、離れた場所からコンピューターで管理できます。Web ブラウザーで本体の IP アドレスまたはホスト名を指定すると、リモート UI のポータルページが表示されます。

リモートUIの操作手順は大判プリンター同梱の取扱説明書、ホームページで公開している「リモートUIガイド」を参照してください。

## 大判プリンターをパスワードで管理する

万が一、悪意のある第三者から不正アクセスを受けたとし ても、大判プリンターが持つさまざまな情報をパスワードで 保護しておけば、情報漏洩によるリスクを大幅に軽減でき ます。

初期パスワードが設定されている場合は、変更してください

機種によっては、初期パスワードは設定されていません。 パスワードを設定してください。

パスワード設定手順については、本体同梱の取扱説明 書を参照してください。

保存ボックスのパスワード設定は、リモートUIで設定できます。(保存ボックスはハードディスク内蔵モデルのみ)

大判プリンターでの各種画面

### 本体操作パネル

システム管理項目のパスワード入力画面

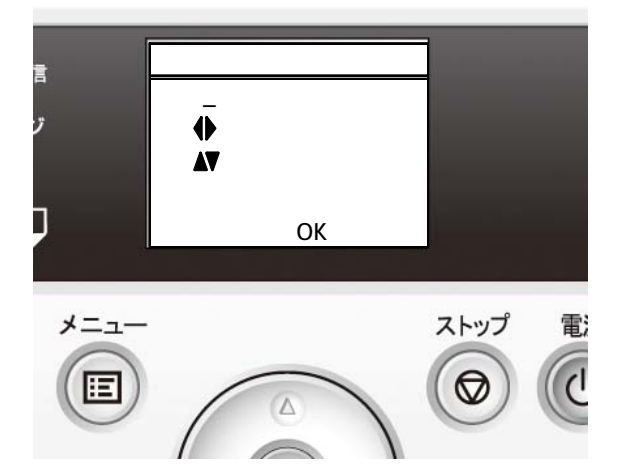

### 本体操作パネル

保存ボックスアクセス時のパスワード入力画面

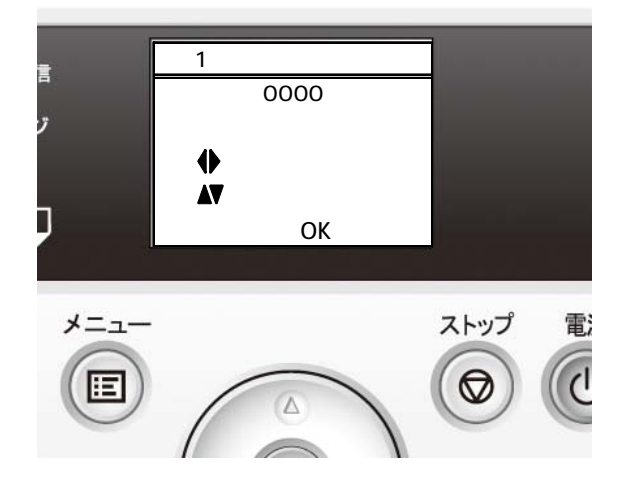

#### MEMO

大判プリンターはパスワードによる保護機能を備えています が、パスワードの管理を行うことがセキュリティ対策において 重要です。以下のポイントを参考に、パスワードを管理して ください。

パスワードを必ず設定する 定期的にパスワードを変更する 第三者が推測しやすいパスワードを設定しない 不用意に第三者に教えない

#### リモートUI

#### リモート UI ログオン時のパスワード入力画面

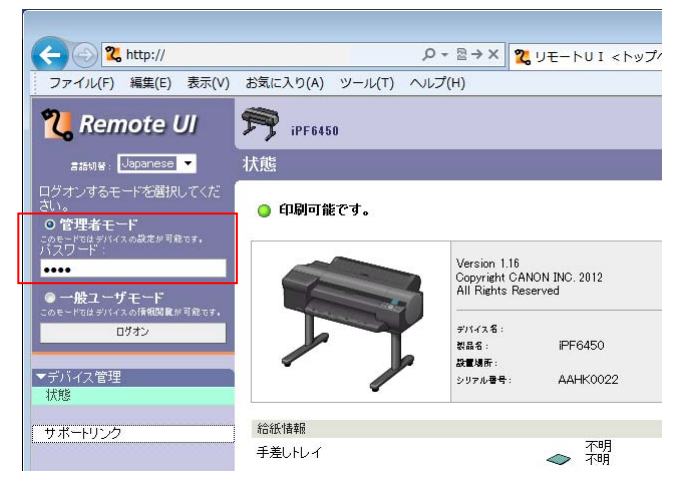

リモートUI

#### 保存ボックスアクセス時のパスワード入力画面

| < 🖉 🎗 http://                               |                                                      | Q - ≅ ¢ X 200 - PU I | <暗証番号 ×  |  |  |
|---------------------------------------------|------------------------------------------------------|----------------------|----------|--|--|
| ファイル(F) 編集(E) 表示(V)                         | お気に入り(A) ツール(T) へ                                    | ルプ(H)                |          |  |  |
| <b>꾆</b> Remote UI                          | PF 19F6450                                           |                      |          |  |  |
| Japanese language<br>一般ユーザモード               | 暗証番号の入力                                              |                      | 最終更新:201 |  |  |
| לליקצים                                     | 、<br>このボックスは、暗証番号で保護されています。暗証番号を入力して[OK]をクリックしてください。 |                      |          |  |  |
| <ul> <li>▶デバイス管理</li> <li>▼ジョブ管理</li> </ul> | ボックス番号 :<br>ボックス名称 :                                 | 01                   |          |  |  |
| 印刷ジョブ<br>保存ジョブ<br>印刷履歴                      | 暗証 <del>垂号</del> :                                   |                      | (4桁固定)   |  |  |
| ▶デバイス設定                                     |                                                      |                      |          |  |  |
| サポートリンク                                     | <b>A</b>                                             |                      |          |  |  |
|                                             |                                                      |                      |          |  |  |

## リモートUI 利用上での注意

Web ブラウザーで大判プリンターのリモートUI を開いて いる時には、他のWeb サイトにアクセスしないようにしてく ださい。また、リモートUI で設定変更を行っているコン ピューターから離席する場合や設定変更が終了した場合 は、Webブラウザーを終了してください。

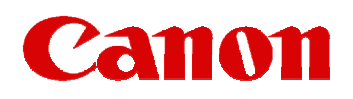

改定)

2023.1.1 UI表記などを更新しました。

© Canon Inc. 2023